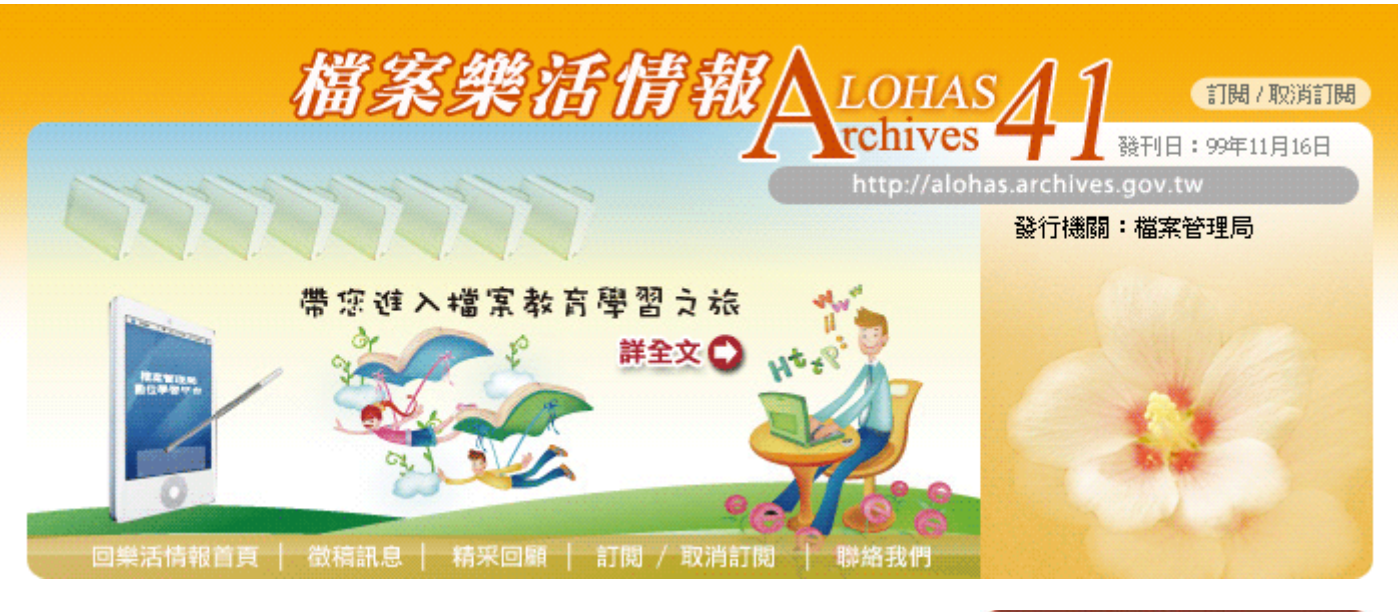

# ○ 檔案小智囊

参友善列印

## • 如何安全使用隨身碟

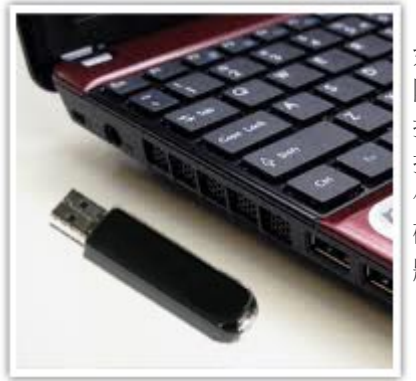

隨著儲存技術的進展,早期的磁片 如今已由體積更輕巧、單位容量更大的 隨身碟所取代,也由於其攜帶方便、隨 插即用的特性,成為電腦病毒感染及散 播的最佳媒介,而所衍生的資料外洩事 件亦逐年攀升,因此如何安全使用隨身 碟已儼然成為一項重要的資訊安全議 題。

檔案管理局檔案資訊組管理師 范益慎

## 一、前言

隨著筆記型電腦、MP3、電子書、數位相機及智慧型手機等具有USB介面的數位產品日益普及,拇指碟及行動硬碟等可攜式USB儲存裝置已成為貯存資訊的重要媒體,惟根據趨勢科技2009年第四季亞太地區電腦病毒感染途 逕的統計報告,卸除式/實體裝置已成為僅次於「網際網路下載」及「其它惡 意軟體所安裝的程式」,高居排行榜第3高的感染途徑(如圖1)。

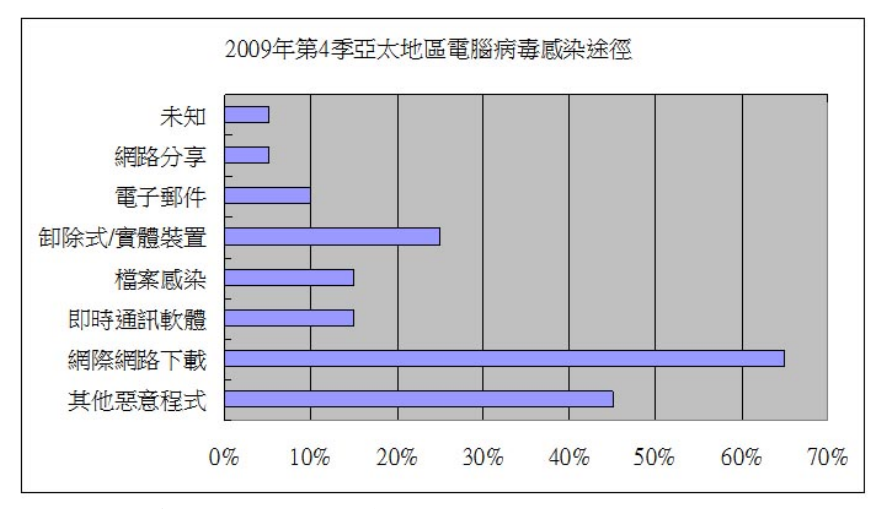

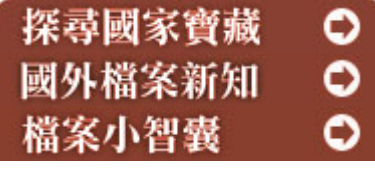

HOT! 哈燒新鮮貨

#### 中央銀行檔案入庫囉!

該批檔案產生於民國31年 至38年,內容為央行法 令、貸款借款事宜、組織規 程、中央造幣廠業務案、法 幣、東北流通券印製發行、 關金券印製發行、外匯業 務、發行準備、國庫政務支 出案、國庫軍務支出案、敵 個產業處理結束案、美援事 宜、金圓券印製發行、綏靖 區發行銀輔幣、國際貨幣基 金、物價問題、大陸時期債 券等,共計495卷,<u>歡迎多</u> 加利用!國家檔案現有館藏介紹

## 國立成功大學檔案即將移 轉!

國立成功大學管有戒嚴時期 涉政治偵防及不當審判案件 檔案,計約15卷,主要內 容為防範匪諜連保切結案 情,預定99.12.15前移轉 本局。<u>本局檔案移轉資訊</u>

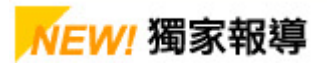

行政院研考會朱主任委員 景鵬蒞臨電子檔案管理技 術研討會 本局於99.10.20~10.21

#### 資料來源: <http://tw.trendmicro.com/tw/about/news/pr/ article/20100129110737.html> (15 Oct.2010).

如何因應隨身碟的使用風險,可從兩個面向思考:

- (一) 隨身碟加密:即便隨身碟遺失或遭窃,仍可藉由密文破譯的時間來 進行減損作為(例:更改金融密碼),有關加密的方式,可參閱本報 第35期「檔案上好鎖,資料不外洩」之介紹。
- (二) 隨身碟防毒:將於本文中介紹隨身碟防毒的一些方法,以避免電腦 病毒藉由隨身碟,於不同的個人電腦上進行交叉感染的機會。

#### 二、隨身碟的病毒原理

微軟作業系統為方便使用者安裝應用程式,提供自動播放(autoplay)及 自動執行檔(autorun.inf)的防呆機制,讓使用者將CD、DVD插入光碟機或 將拇指碟、外接式硬碟接上主機時,能夠自動執行autorun.inf檔中所指定的 程式,而不必於複雜的目錄尋找安裝執行檔。隨身碟病毒即利用此一特性, 當USB儲存裝置插入含有病毒的電腦時,即將病毒植入隨身碟並加以隱藏, 並修改autorun.inf中的執行命令,使其導向病毒執行檔的位置。當使用者將 此已中毒的隨身碟攜至另一部乾淨的電腦使用時,Windows系統會自動尋找 並執行隨身碟根目錄下autorun.inf所指定的病毒程式,造成電腦中毒。

#### 三、隨身碟病毒預防

以下以電腦主機端及隨身碟兩部分說明常見的防護機制:

- (一) 主機端
  - 1.停用「自動執行」登錄機碼

由微軟網站(<u>http://support.microsoft.com/kb/967715/</u>)下載並執行Disable AutoRun MicrosoftFixit50471.msi 封裝檔(執行後將機碼HKEY\_CURRENT\_USER\SOFTWARE \Microsoft\Windows\CurrentVersion\policies\Explorer\ NoDriveTypeAutorun的值設為0xFF),然後重新啟動電腦 ,即可關閉所有磁碟機的自動執行功能。

2.更新Windows 中自動播放的功能

由微軟網站(<u>http://support.microsoft.com/kb/971029</u>)) 下載並執行KB971029更新,此更新會停用自動播放中的自動執 行項目,可有效取消 USB 媒體執行autorun.inf檔案的功能。

3.安裝防毒軟體

以上所述方法,僅藉由關閉自動執行的功能以防堵可能的感染途徑,其並無偵測及掃毒的功能,若隨身碟於未受保護的共用電腦上感染了病毒,勢將隨著隨身碟的使用而四處散播,因此仍建議於個人電腦上安裝防毒軟體作為基本的防護,以確保資料的安全。目前市售的防毒軟體諸如諾頓(Norton)、賽門鐵克(Symantec)、趨勢(Trend)及卡巴斯基(Kaspersky)等在防毒的機制上都有不錯的功效。而免費且常見的隨身碟防毒軟體則有USB Cleaner、kavo killer、Wow! USB Protector及Wow! USB VirusKiller,各有其優劣。本文僅挑選安裝容易、操作簡單的Wow! USB VirusKiller進行介紹,該軟體為中央研究院資訊科學所自由軟體鑄造場所發行的自由軟體:

假中華經濟研究院舉辦 「99年度電子檔案管理技 術研討會」,行政院研究發 展考核委員會朱主任委員景 鵬蒞臨開幕式致詞。本研討 會計有423人次參加。

#### 有朋自遠方來

新加坡國家檔案館畢館長觀 華(右3)、加拿大英屬哥倫 比亞大學教授謝麗(右2)及 朝陽科技大學李教授富民 (左1)等人於99.10.21-22蒞局參訪及進行專題演 講,並與本局局長陳旭琳 (左3)、張副局長聰明 (左2)、林副局長秋燕(右 1)合影。

## 本局舉辦行政院組織調整 檔案移交作業說明會

行政院組織調整檔案移交作 業第2次說明會99.11.24 於本局3樓簡報室舉辦,就 檔案移交作業輔導及機關檔 案移交作業管考系統操作等 事項進行說明,參加對象為 行政院及其所屬機關檔案管 理人員。

## 轉寄ACROSS影片,抽 iPhone4活動,倒數計時 中!

只要您將檔案資源整合查詢 平台ACROSS影片轉寄給 好友,就有機會抽中最夯的 iPhone4 ! 活動只到 99.11.25中午12時止,趕 快把握機會喔!

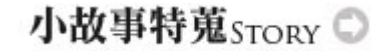

#### **火警119**

119火警台怎麼來的?其實它 是歷經幾十年的演進,才做到 今天「無遠弗屆」的地步。最 早的火警台是「09」、盜警台 是「00」,並且不是隨處可 見。直至1959年12月1日,電 信局才通令更改為119、 110。本文將把檔案中的 119,報乎你知。...<u>詳全文</u>

- (1)Wow! USB VirusKiller 0.80 中文版安裝軟體下載:網址 <u>http://www.openfoundry.org/of/projects/906/</u> <u>download</u>
- (2)執行安裝檔。
- (3)依安裝精靈逐步執行安裝作業。
- (4)安裝完成後會在 Windows系統常駐列見到鎖頭的小圖示(如圖2)。

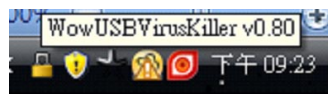

圖2 系統常駐列Wow USB VirusKiller圖示

(5)重新啟動電腦

(6)當插入隨身碟後會自動啟動掃描,亦可以手動的方式選點系統 常駐列鎖頭圖示,按右鍵,選按【手動掃描】(如圖3),掃 描完成後會顯示掃毒結果(如圖4)。

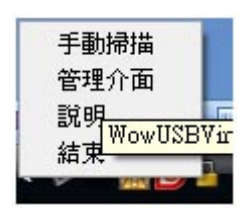

圖3 Wow USB VirusKiller的快顯功能選項

| Wow! USI | B VirusKiller 🔜  |
|----------|------------------|
| (į)      | 掃描完成<br>沒有發現惡意程式 |
| (        | 確定               |

圖4 Wow USB VirusKiller的病毒掃描結果

(7)管理介面(如圖5)則提供「更新病毒庫」及「設定白名單」 等功能,用以下載最新病毒碼及以白名單略過遭誤判為病毒的 正常檔案。

| Virus signatures: 2010.08<br>可掃描病毒數: 1198 | .18              | 代理伺服器設定<br>自動更新時間間隔(小時): 24 |
|-------------------------------------------|------------------|-----------------------------|
| 更新病毒庫                                     | ]                | 代理伺服器位址:<br>代理伺服器埠號:        |
| 啓動                                        | 開機時啓動            | 代理伺服器使用者帳號:                 |
| 停止                                        | 開機時不啓動           |                             |
| 白名單<br>Entered your whitelist be          | ▼ 移除<br>re 新短 瀏覽 | 掃毒顯示方式<br>無毒時職通 無毒時顯示       |
|                                           |                  | 新版本通知設定                     |
|                                           |                  | 開啓闘閉                        |

- 圖5 WowUSBManager管理介面
- (二) 隨身碟
  - 1.設立唯讀autorun.inf資料夾

2.變更隨身碟的圖示

在autorun.inf的[autorun]項下加入以下指令:

| icon=YourIcon.ico    | ;YourIcon 所指定的 icon 檔名 |
|----------------------|------------------------|
| 當將隨身碟插入主機後,隨身磷       | 紫顯示的圖示應該為所指定的圖         |
| 示,若發現隨身碟顯示的圖示非       | 所指定的副檔名(如圖6),表示        |
| autorun.inf被竄改了,即為隨身 | ·碟中毒的徵兆。注意!這方式僅        |
| 作為預警功能,且即使圖示沒有       | F變化,亦不表示隨身碟沒有中         |
| <b>圭</b> 。           |                        |

| 🔄 我的電腦                                |                                              |         |
|---------------------------------------|----------------------------------------------|---------|
| 檔案 图 編輯 图 檢視 图 我的                     | 最爱( <u>A</u> ) 工具( <u>T</u> ) 説明( <u>H</u> ) | <b></b> |
| Gl-i · 🕤 · 🏂 🔎                        | ) 搜尋 📂 資料夾 🛄 -                               |         |
| 網址 🛛 😼 我的電腦                           |                                              | 🖌 🄁 移至  |
| 資料夾 ×                                 |                                              |         |
| @ 桌面                                  | 3.5 軟碟機 (A:) ACER (C:)                       |         |
| ■ 🛗 我的交件                              |                                              |         |
| □ 3 (2019年166)<br>■ 4 3.5 軟碟機 (A:)    |                                              |         |
| 🗉 🥌 ACER (C:)                         |                                              |         |
| Ⅲ 😥 本機磁碟 (D:)                         | -                                            |         |
| Ⅱ 35 DFD 无保债 (E:) Ⅲ 20 Transcend (G·) | Transcend (G:)                               |         |
| ■ 🔂 控制台                               | ▶ 圖示變寫指定的                                    |         |
| 🗉 😏 網路上的芳鄰                            | donly.ico                                    |         |
| ◎ 資源回收商                               | 10m) 100                                     |         |
| E C nbu                               |                                              |         |
|                                       |                                              |         |
|                                       |                                              |         |
|                                       |                                              |         |
|                                       |                                              |         |

圖6 插入隨身碟,於我的電腦顯示的隨身碟圖示

### 四、結論

本文雖然介紹了一些使用USB裝置的安全技巧,但是電腦病毒的變異非 常快速,隨時均有新病毒產生,防不勝防,因此除了使用上述技巧外,在將 隨身碟插入電腦前,應確認電腦是否安裝防毒軟體、病毒碼是否更新,以及 作業系統漏洞是否修補,以確保使用環境的安全性;插入電腦後應隨即對隨 身碟進行病毒掃描,以避免病毒於電腦間進行交叉感染,平時養成良好的使 用習慣,可有效降低隨身碟受害的機率。

參考資料:

- 趨勢科技網站亞太區第四季資安威脅報告,<亞太地區感染途徑排行> (28 Jan.2010)。
   http://tw.trendmicro.com/tw/about/news/ pr/article/20100129110737.html> (15 Oct.2010).
- 微軟技術支援網站,<如何停用 Windows 中的自動執行功能>(31 Aug. 2010)。
   http://support.microsoft.com/kb/967715/> ( 15 Oct. 2010).
- 微軟技術支援網站, < Windows 中自動播放功能的更新> (18 Jan. 2010)。 http://support.microsoft.com/kb/971029 (15 Oct. 2010).

+ TOP

徵稿訊息 │ 精采回顧 │ 訂閱 / 取消訂閱 │ 聯絡我們 若您對檔案樂活情報有任何建議或疑惑,請聯絡:<u>alohas@archives.gov.tw</u>

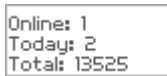

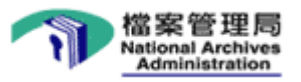